## connect OMRON

## **OMRON connect** 設定ガイド

## **OMRON connectアプリ 初期登録手順 <iPhone>**

OMRON connectをご利用の場合は、RenoBodyでOMRON connectと同期する前に、OMRON connectアカウントを作成してください。

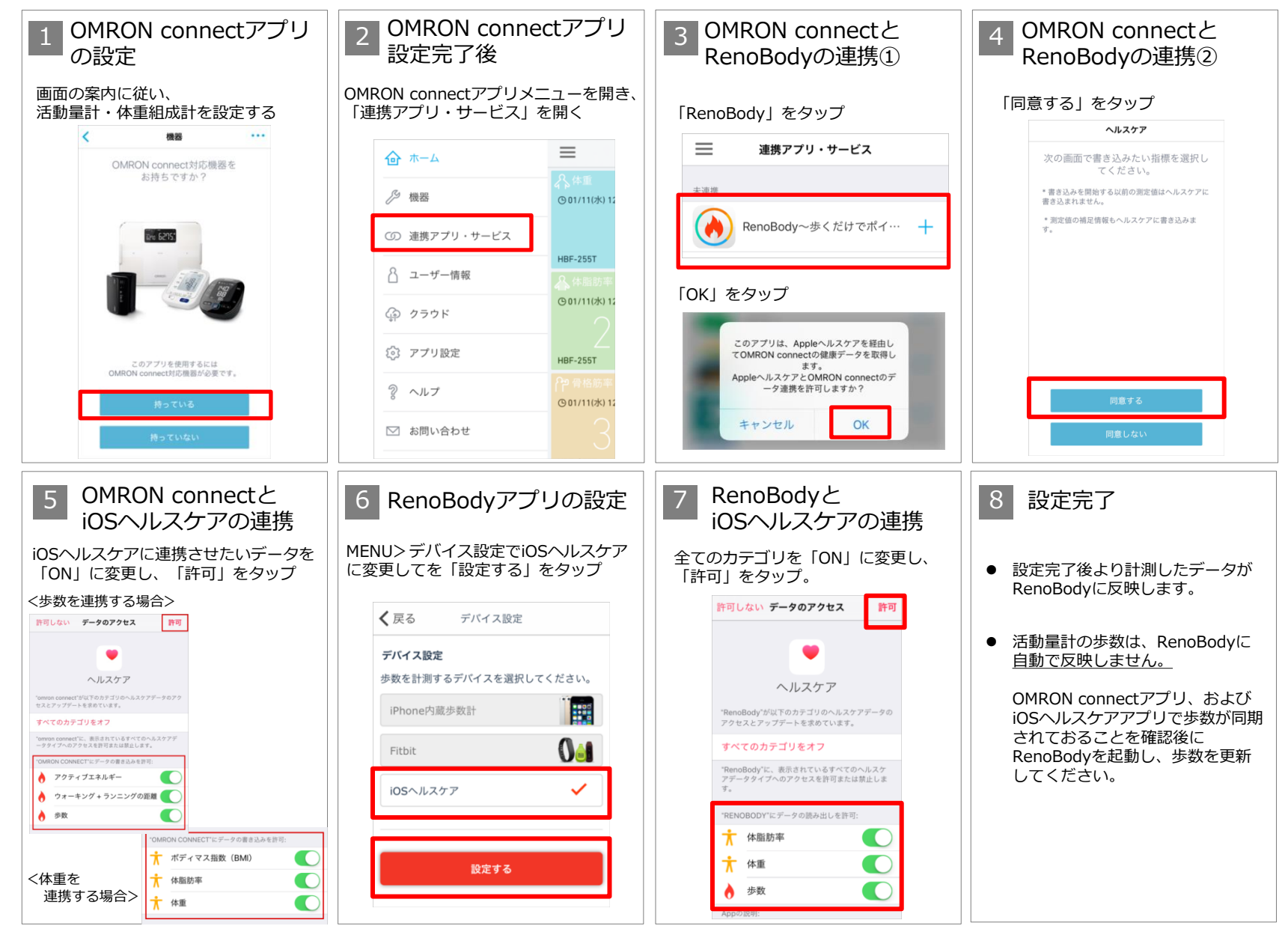

## **OMRON connectアプリ 初期登録手順 <Android>**

OMRON connectをご利用の場合は、RenoBodyでOMRON connectと同期する前に、OMRON connectアカウントを作成してください。

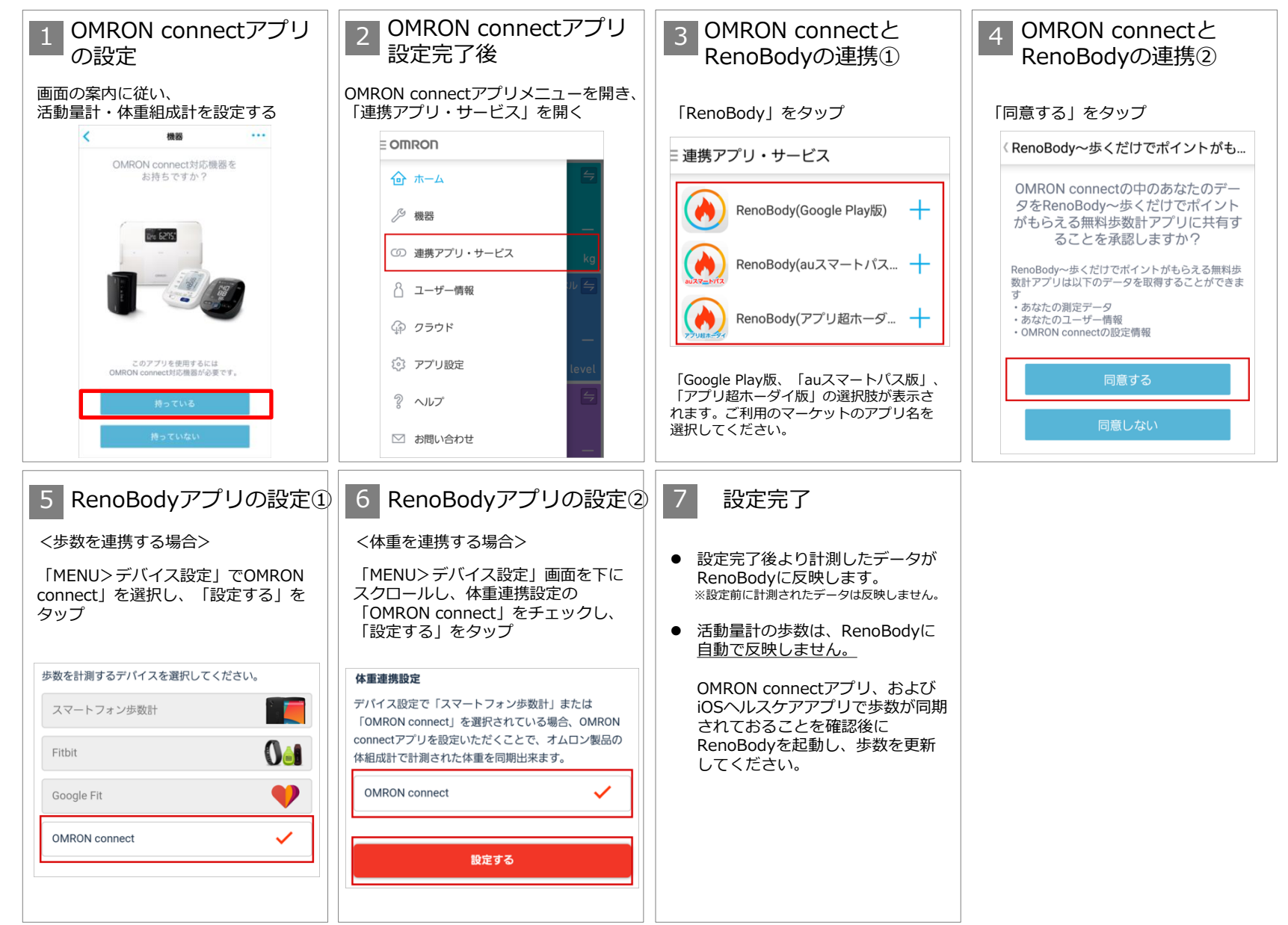